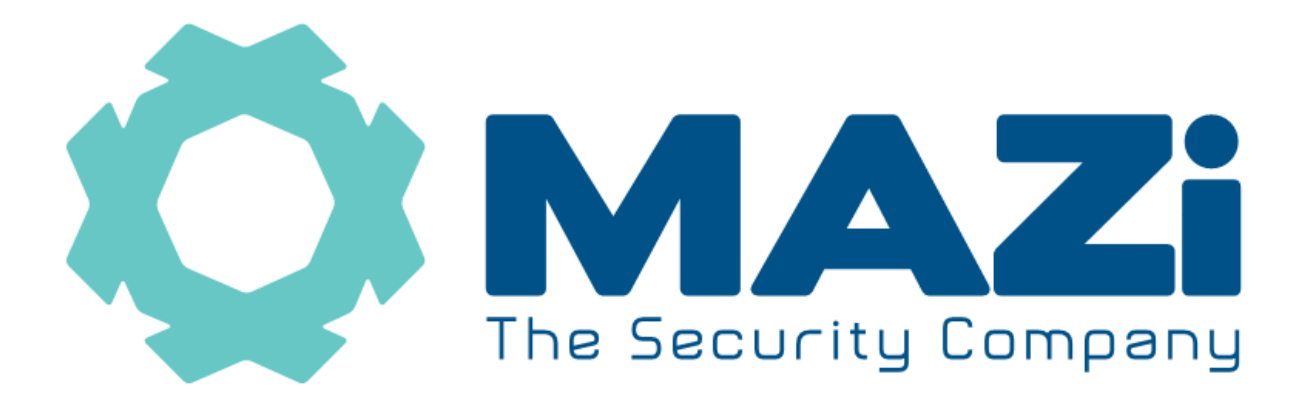

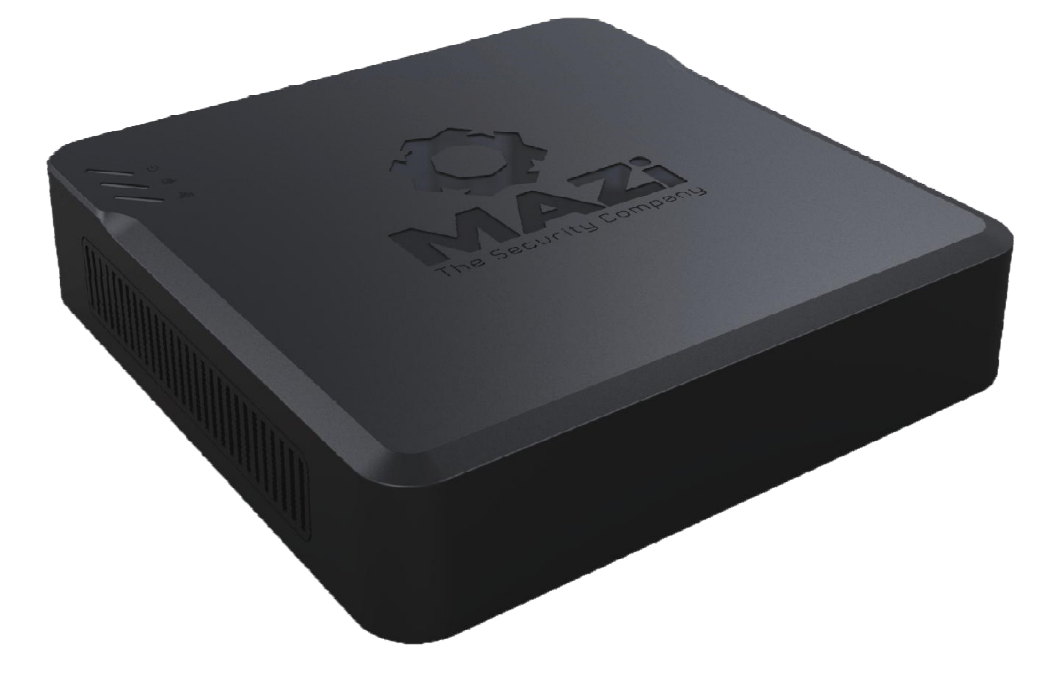

# IMVR-04A 4 csatornás IMVR-08A 8 csatornás

# Hálózati Video Rögzítő

# Üzembe helyezési útmutató

# Tartalomjegyzék

| 1. Uzembe helyezés                            |                 |
|-----------------------------------------------|-----------------|
| 1.1 HDD beszerelése                           |                 |
| 1.2 Felül nézet                               |                 |
| 1.3 Hátsó nézet                               | 5               |
| • 2. Beállítás Segéd                          | 5               |
| • 3. Élőképes megjelenítés, kamera hozzáadása | 8               |
| 3.1 Élőképes megjelenítés                     |                 |
| 3.2 Kamera csatlakoztatása:                   | 9               |
|                                               |                 |
| 4. Menürendszer                               | 10              |
| 4. Menürendszer     4.1 Gyorsmenü             | <b>10</b><br>10 |
| <ul> <li>4. Menürendszer</li></ul>            |                 |
| <ul> <li>4. Menürendszer</li></ul>            |                 |
| <ul> <li>4. Menürendszer</li></ul>            |                 |
| <ul> <li>4. Menürendszer</li></ul>            |                 |
| <ul> <li>4. Menürendszer</li></ul>            |                 |

# Figyelmeztetés

Olvassa végig a kézikönyvet a készülék használata előtt. A nem megfelelő működtetés nem javítható károkat okozhat.

#### 1. Telepítési feltételek

- Ne használja a készüléket forró, párás vagy poros helyeken.
- Óvja a készüléket közvetlen napfény hatásától.
- Vízszintes helyre telepítse.
- Óvja a készüléket rázkódástól, óvatosan helyezze át egyik helyről a másikra.
- A készülék tetejére ne helyezzen semmit.
- Győződjön meg róla, hogy a telepített helyen megfelelő a szellőztetés, illetve a szellőztető nyílások se legyenek letakarva a készüléken.

#### 2. Telepítésre és üzemeltetésre vonatkozó figyelmeztetések

- Ezt a készüléket nem szánták csökkent fizikai, érzékelési vagy szellemi képességű, illetve tapasztalattal vagy ismerettel nem rendelkező személyek általi használatra (beleértve a gyermekeket is), kivéve, ha egy olyan személy felügyeli vagy tájékoztatja őket a készülék használatát illetően, aki egyben felelős a biztonságukért is.
- Gyermekek esetében ajánlatos a felügyelet, azért, hogy biztosítsák, hogy a gyermekek ne játsszanak a készülékkel.
- Ellenőrizze, hogy a tápfeszültség megfelelő-e. Tápcsatlakoztatás után kapcsolja be a készüléket.
- Ne húzza ki a tápegység csatlakozóját a készülékből, amíg a készülék ki nem kapcsol. Rövid időn belül ne kapcsolja be és ki a készüléket.
- Jogosítás nélküli javítások, illetve részek cseréje elektromos áramütéshez vezethet.
- Szükséges javításkor minden esetben forduljon szakszervizhez.
- A VGA és a HDMI kimenetre csak a NVR és a monitor kikapcsolt, áramtalanított állapotában csatlakoztassa a kábelt. Ellenkező esetben a monitor és az NVR is károsodhat.
- Első használatkor szerelje be a HDD-t. A NVR-be kizárólag a gyártó által ajánlott HDD típusokat szereljen be. Ajánlott típusok listáját a Mellékletben találja.
- Az NVR rendszeridejét csak minden rögzítés leállítása után módosítsa, ezután javasoljuk a HDD teljes törlését is. Ellenkező esetben előfordulhat, hogy a korábbi felvételek nem lesznek elérhetőek, az indexállományok sérülése miatt.
- Az NVR belső szoftverének (firmware) és az OSD fájlainak nem megfelelő módon végrehajtott frissítési folyamata, a NVR nem javítható meghibásodásához vezethet, mely nem tartozik a garanciális meghibásodások körébe.
- Az NVR-hez tartozó adminisztrátori azonosítókról és jelszavakról tároljon biztonságos helyen másolatot, mert azok elvesztése esetén csak a szakszervizben lehetséges azok gyári értékekre történő visszaállítása, térítés ellenében.

Amennyiben az eszköz interneten keresztüli elérését lehetővé teszi, az illetéktelen hozzáférés megakadályozása érdekében:

 hozzon létre egyedi felhasználókat egyedileg beállított jogosultságokkal

# • 1. Üzembe helyezés

### 1.1 HDD beszerelése

A HDD beszerelése előtt győződjön meg róla, hogy a tápfeszültséget lecsatlakoztatta az NVR-ről. Kizárólag a gyártó által javasolt típusú merevlemezeket alkalmazza.

- 1. Csavarja ki az NVR fedelét rögzítő csavarokat és emelje le a készülék tetejét.
- 2. Rögzítse a merevlemezt a talplemezhez a mellékelt csavarok segítségével.
- 3. Csatlakoztassa a mellékelt SATA kábelt az alaplaphoz, majd a HDD-hez.
- 4. Csatlakoztassa tápkábelt a HDD-hez és az alaplaphoz.
- 5. Helyezze vissza a készülék tetejét, majd rögzítse a csavarokkal.

### 1.2 Felül nézet

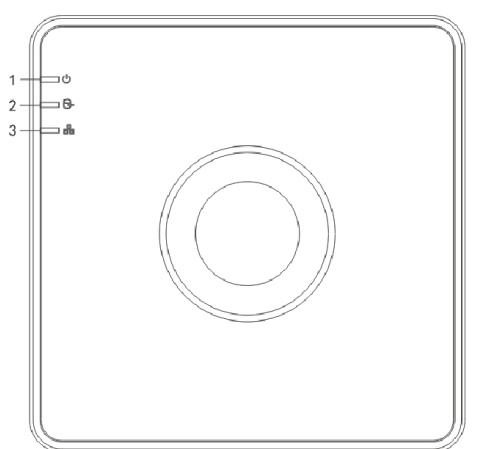

| No. | Ikon | Leírás                                                       |
|-----|------|--------------------------------------------------------------|
| 1   | U    | Táp ellátás, pirosan világít bekapcsolt állapotban.          |
| 2   | P    | HDD LED, pirosan világít a merevlemez írásakor olvasásakor   |
| 3   |      | Hálózati kapcsolat. Kéken villog aktív hálózati kapcsolatkor |

### 1.3 Hátsó nézet

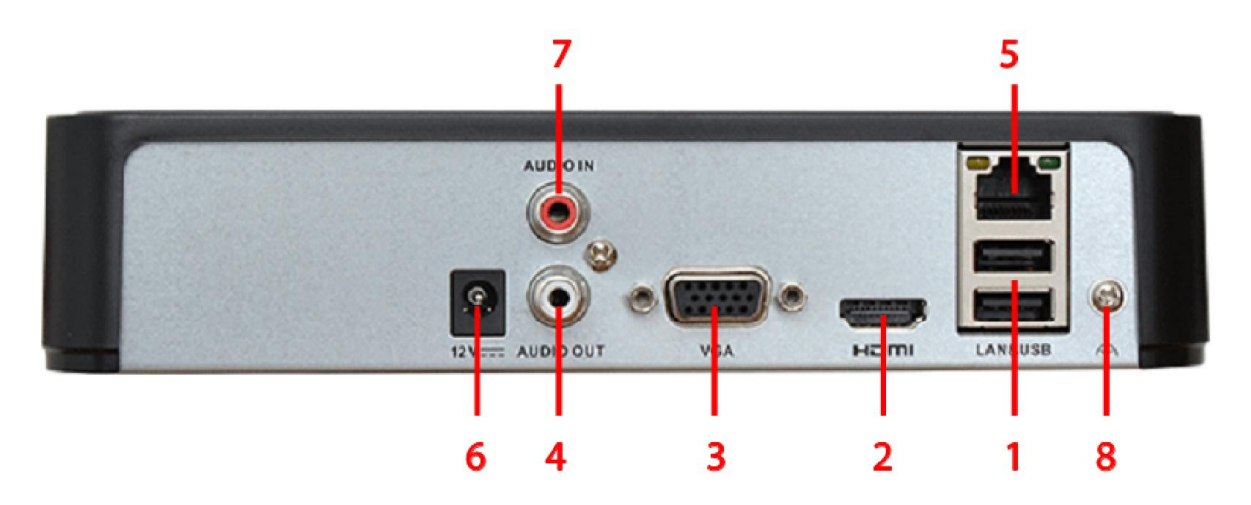

| No. | Ikon      | Leírás                                                       |
|-----|-----------|--------------------------------------------------------------|
| 1   | ţ,        | USB aljzat egér vagy USB memória csatlakoztatására           |
| 2   | HDMI      | HDMI kimenet                                                 |
| 3   | VGA       | VGA kimenet                                                  |
| 4   | AUDIO OUT | Audió kimenet                                                |
| 5   | LAN       | Hálózati csatlakozó                                          |
| 6   | 12\/      | Tápcsatlakozó (Kizárólag a készülékhez mellékelt tápegységet |
| 0   | 12 V      | használja (12V DC)                                           |
| 7   | AUDIO IN  | Audió bemenet                                                |
| 8   | GND       | GND csatlakozási pont                                        |

# 2. Beállítás Segéd

Az NVR-be nincs gyári admin jelszó beállítva, ezért első bekapcsolás alkalmával aktiválni kell admin jelszó megadásával.

Az aktiváló ablak megfelelő mezőibe be kell írni legalább 8 karakterből álló admin jelszót. A jelszó állhat kis- és nagybetűkből, számokból és speciális karakterekből is. Az aktiválást el lehet végezni Web böngészőből, az SADP segéd programból és a Kliens programból is.

| Activation                                                        |                                                                                                    |  |  |  |  |  |  |  |
|-------------------------------------------------------------------|----------------------------------------------------------------------------------------------------|--|--|--|--|--|--|--|
| User Name                                                         | admin                                                                                                    |  |  |  |  |  |  |  |
| Create New P                                                      |                                                                                                    |  |  |  |  |  |  |  |
| Confirm New P                                                     |                                                                                                    |  |  |  |  |  |  |  |
| Valid password<br>of numbers, low<br>for your passw<br>contained. | I range [8-16]. You can use a combination<br>vercase, uppercase and special character<br>ord with at least two kinds of them |  |  |  |  |  |  |  |
| 0                                                                 | ОК Салсег                                                                                                    |  |  |  |  |  |  |  |

Az admin jelszó megadása után a rögzítő jelzi, hogy aktiválva van és a gyors beállítás varázsló kezd el futni .

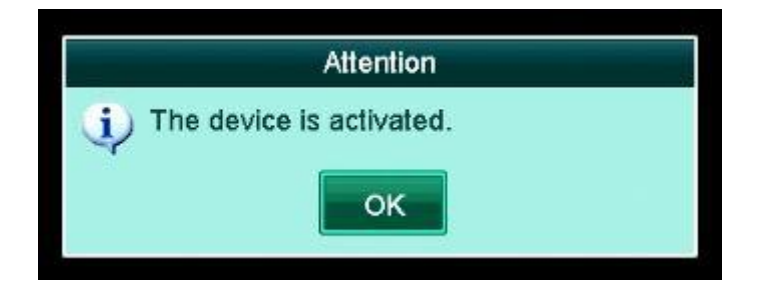

Az OK ikonra kattintva a Gyors beállítás varázsló első ablaka jelenik meg. Itt a rendszer nyelvét lehet beállítani.

|                 | Language   |    |
|-----------------|------------|----|
| System Language | English    | ų. |
|                 | English    | ^  |
|                 | Русский    |    |
|                 | Български  |    |
|                 | Magyar     |    |
|                 | Ελληνικά   |    |
|                 | Deutsch    |    |
|                 | Italiano   |    |
|                 | Český      |    |
|                 | Slovensko  |    |
|                 | Français   |    |
|                 | Polski     |    |
|                 | Nederlands |    |
|                 | Português  | ~  |

Indításkor a Beállítás Segéd a következő sorrendben vezet végig az alapvető beállításokon:

- Rendszer nyelve
- Segéd automatikus indulásának engedélyezése/tiltása a DVR indításakor
- Admin jelszó megváltoztatása
- Időzóna/dátum formátuma/Dátum/Idő beállítása
- IP cím, maszk/átjáró/DNS beállítás
- A rögzítő felhő alapú P2P internetre jutásának beállítása
- A rögzítő DDNS szolgáltatón keresztüli internetre jutásának beállítása.
- HDD-k formázása
- Kamera hozzáadási varázsló (Az itt hozzáadott aktív MAZi protokollal beállított kameráknak a varázsló futtatásának befejeztével látható az élőképe)
- Rögzítés beállítása kameránként Normál/Mozgás

# • 3. Élőképes megjelenítés, kamera hozzáadása

Bekapcsolás után közvetlenül megjelenik a 4/9-es osztott kép, ha hozzáadásra kerültek IP-kamerák a rögzítőhöz.

Az egyes kamerák állapotáról a jobb felső sarkokban található ikonok adnak tájékoztatást:

Riasztás: videojel hiány, mozgásérzékelés

Rögzítés: kézi/ütemezett/mozgásérzékelés által indított

Riasztás és rögzítés

### 3.1 Élőképes megjelenítés:

Élőképes megjelenítés bármely kamera képére kattintva megjelenik a helyi gyorsmenü:

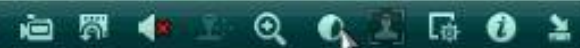

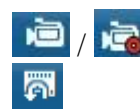

Rögzítés indítása / leállítása (rögzítés esetén piros sznűre változik)

Gyors visszajátszás: az utolsó 5 percben történ felvételek visszajátszása az adott képosztásban. 2x kattintva a kamera képére teljes képernyőre váltható a nézet. Visszatérni az előző képosztáshoz ismételt 2x kattintással lehet.

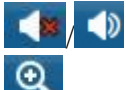

Hang be/ki: audió engedélyezése/tiltása

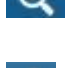

Digitális zoom: max. 2x-es digitális zoom jelölhető ki az egér segítségével

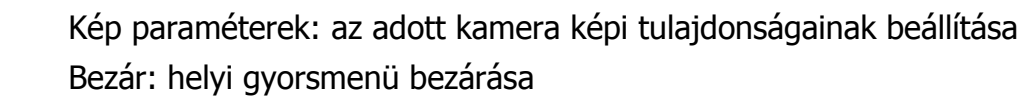

### 3.2 Kamera csatlakoztatása:

Menü / Főmenü / Kamera menüpont alatt Belépés a főmenübe Kamera menüpont alatt kattintson a frissítés gombra, ha nem jelennek meg az alhálózatban található IP kamerák.

A zöld plusz jelre kattintva a Mazi protokolos IP-kamerák automatikusan csatlakoztatásra kerülnek az NVR-hez.

Az előre beállított megfelelő IP-címmel ellátott, nem Mazi protokolos kamerákat a Szerkeszt ikonra történő kattintással tudjuk hozzáadni, beállíthatjuk a protokollját, felhasználói nevét és jelszavát.

| © ©              | œ₽       | -          | <b>.</b>     | <b>33</b>   | • <b>•</b> •• | à    | Sé     | • •       | Kamera       |
|------------------|----------|------------|--------------|-------------|---------------|------|--------|-----------|--------------|
| 🖷 Kamera         | IP kamer | a IP-ka    | imera expor  | t/import    |               |      |        |           |              |
|                  | Csat.    | Új/Törle   | és Státusz   | Biztonság   | Kamera IP c   | Sze. | . Fris | Kamera ne | ve Protokoll |
| E OSD            |          | ٢          |              | 🕝 Aktív     | 192.168.2.2   |      |        |           | MAZI         |
| 🥸 Kép            |          | 0          |              | Aktiv       | 192.168.2.3   | 1    |        |           | MAZI         |
|                  | 1        | 0          |              | Aktiv       | 192.168.2.5   | 1    |        |           | MAZI         |
| O PTZ            |          | 0          |              | 🕝 Aktív     | 192.168.2.7   | 1    |        |           | MAZI         |
| 🗙 Mozgás         |          | 0          |              | 🛛 Aktiv     | 192.168.2.8   | ×    |        |           | MAZI         |
| 7/8 Drivál macak | -        | 0          |              | O Aktiv     | 192.168.2.22  | 1    |        |           | MAZI         |
| Co P HVGI MIGAER |          | 0          | -            | S 🛛 Aktiv   | 192.168.2.50  | 1    |        |           | ONVIF        |
| Szabolázs        |          | 0          |              | Aktiv       | 192.168.2.220 |      |        |           | ONVIF        |
| 2 Jelvesztés     | -        | 0          |              | 🛛 Aktív     | 192.168.2.4   | ×    |        |           | MAZI         |
| & VCA            |          |            |              |             |               |      |        |           | >            |
|                  | Fri      | ssít       | Egy érintési | e           | sit Tö        | riés | Hoz    | záadás    | Egyedi hozz  |
| ♠ Kilépés        | Üresjára | ti sávszél | esség (foga  | idás): 80Mb | ps            |      |        |           | Vissza       |

Az egyedi hozzáadás gombbal tudja a keresőben meg nem jelenő IP kamerákat hozzá adni, ha az NVR kezeli a kamera protokollját.

(Az ONVIF egy általános protokoll, ezen a protokollon keresztül elérhető funkciók gyártónként/típusonként eltérhetnek)

## • 4. Menürendszer

### 4.1 Gyorsmenü

A DVR gyorsmenüjének megjelenítéséhez kattintson az egér jobb gombjával vagy mozgassa az egérmutatót a képernyő aljához.

|  | A Főmenü | □ ⊞ |  | ] ⊞ | NO NY D | 0 ¶ ← → 0 | 16-01-2017 Hét 21:53 🔸 |
|--|----------|-----|--|-----|---------|-----------|------------------------|
|--|----------|-----|--|-----|---------|-----------|------------------------|

- 1. Főmenü: Főmenü megjelenítése
- 2. 1/4/1+5/1+7/9-es megjelenítés
- 3. Folyamatos felvétel indítása
- 4. Mozgásérzékelésre történő rögzítés indítása
- 5. Visszajátszási ablak megjelenítése
- 6. Segédmonitor: alapértelmezett megjelenítő váltása (analóg/VGA) Az alapértelmezett megjelenítőn jelenik meg az OSD menü
- 7. Kimeneti mód: Kijelző képnek beállítása sablon alapján
- 8. Előző nézet: kamerák megjelenítése közötti váltás az adott képosztásban
- 9. Köv. nézet: kamerák megjelenítése közötti váltás az adott képosztásban
- 10. Képváltás Start: léptetett megjelenítés indítása

#### 4.2 Főmenü

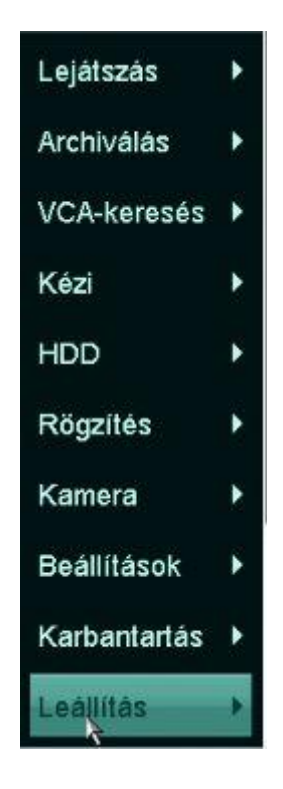

- 1. Lejátszás: Keresés az időzített/riasztási felvételek és a címkével megjelölt időpontok között
- 2. Archiválás: Keresés az időzített/riasztási felvételek között és a találatok mentésének lehetősége

3. VCA-keresés:

Az inteligens mozgás érzékeléses felvételek között kereshetünk, mint a Vonalátlépés, Területre való behatolás, Rendszámtábla-keresés

- 4. Kézi:
  - Ütemezett/Kézi rögzítési mód választása és indítása kameránként
  - Riasztási kimenetek be-/kikapcsolása
- 5. HDD:
  - HDD kezelése
  - HDD korlátozások beállítása
  - SMART funkciók beállítása, hibás szektorok keresése
- 6. Rögzítés:
  - Rögzítési ütemezés beállítása
  - Tömörítési beállítások
  - Felülírás engedélyezése/tiltása
  - Szünnapok beállítása
- 7. Kamera
  - IP-kamerák hozzáadása a rögzítőhöz
  - OSD beállítások
  - kamera képi tulajdonságainak beállítása
  - Mozgásérzékelés területének, időzítésének és műveleteknek beállítása
  - Privát zónák beállítása
  - Szabotázsfigyelés (kitakarás) időzítésének és műveleteknek beállítása
  - Jelvesztés (videojel hiány) időzítésének és műveleteknek beállítása
- 8. Konfiguráció
  - Általános: Idő, dátum, nyelv, felbontás, stb. beállítása
  - Hálózat: IP címek, DDNS, NTP, E-mail, UPnP, portok beállítása
  - Élőkép: megjelenítők, nézetek és Nullcsatorna beállítása
  - Rendszerhibák: végrehajtandó műveleteknek beállítása
  - Felhasználók: felhasználók kezelése
- 9. Karbantartás
  - Információ: aktuális állapot jellemzőinek áttekintése
  - Napló infó: keresés az eseménynaplóban, napló kimentése
  - Import/export: beállítások mentése vagy visszatöltése
  - Frissítés: firmware frissítés
  - Alapértékek: gyári alapértékekre történő visszaállítás (IP cím nem áll vissza alapra)
  - Hálózat: Hálózati forgalom grafikonja, Hálózati kapcsolat elemzése, tesztelése, Hálózati statisztika
- 10. Leállítás:
  - Kilép: aktuális felhasználó kijelentkezése
  - Leállítás: DVR kikapcsolása
  - Újraindítás: DVR újraindítása

## • 5 Hálózati csatlakozás

#### Alapértelmezett hálózati adatok:

| IP cím       | 192.0.0.64      |
|--------------|-----------------|
| Maszk        | 255.255.255.0   |
| Átjáró       | nincs beállítva |
| DNS          | nincs beállítva |
| DHCP         | engedélyezett   |
| Szerver port | 8000            |
| HTTP port    | 80              |
| RTSP port    | 554             |

Amennyiben az eszköz interneten keresztüli elérését lehetővé teszi, az illetéktelen hozzáférés megakadályozása érdekében végezze el a következő műveleteket:

 hozzon létre egyedi felhasználókat egyedileg beállított jogosultságokkal

#### 5.1 Csatlakozás böngészőn keresztül

A böngészőn keresztüli csatlakozás nem igényli Active-X vezérlő telepítését.

A DVR-hez való csatlakozáshoz adja meg a DVR-en beállított IP címet és http portot a következő formában: http://IP\_cím:HTTP\_port

Sikeres csatlakozás után a következő bejelentkező ablak jelenik meg:

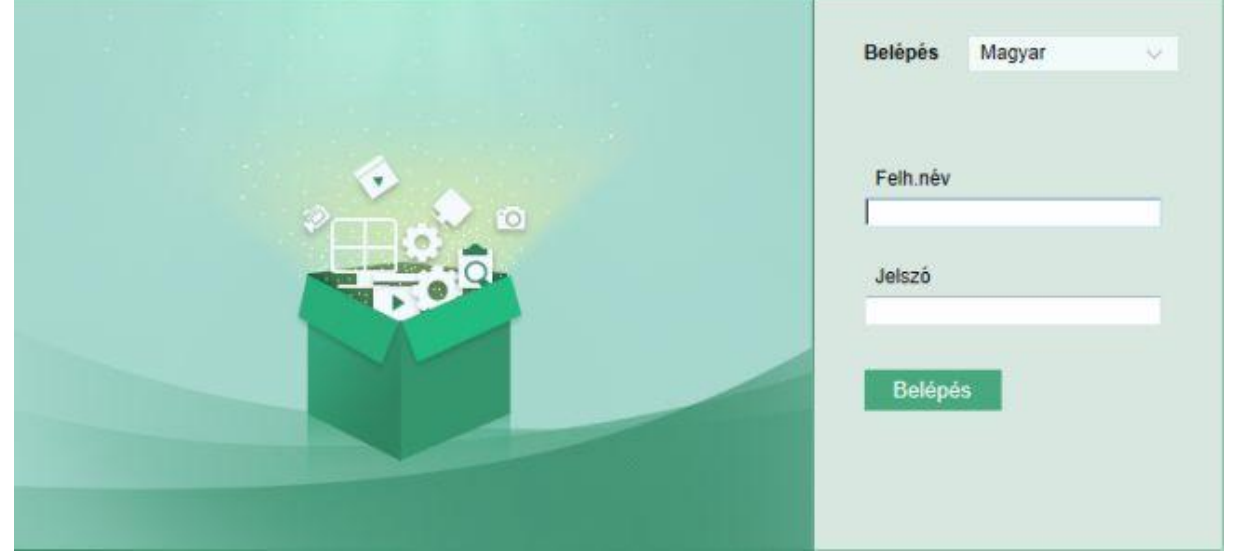

Adja meg a bejelentkezési adatokat, majd kattintson a Belépés gombra. A kamerák képének megjelenítéséhez kattintson bármelyik fényképezőgép ikonra

| Embedded Net DVR |
|------------------|
| 🗠 🍣 😭 Camera 01  |
| 🗠 🅰 🚰 Camera 02  |
| 🖭 🕰 🗃 Camera 03  |
| 🗣 🍣 🗃 Camera 04  |
| 🔩 🕰 😭 Camera 05  |
| 🔩 🕰 😭 Camera 06  |

Első csatlakozáskor, az adott számítógépről engedélyezni kell a webcomponent.exe program telepítését. A telepítés során kövesse a megjelenő utasításokat. Sikeres telepítést követően újból el kell indítani a böngészőt és csatlakozni a DVR-hez, majd a megjelenítéshez kattintani a már említett ikonra.

#### 5.2 Csatlakozás VMS-A1 CMS programon keresztül

Telepítse a letölthető CD állomány MAZi CMS könyvtárából a MAZi CMS.exe fájlt. Telepítés után indítsa el a programot.

| Jelszó: | [ |  |
|---------|---|--|
|         |   |  |

Írja be a megfelelő felhasználónevet, jelszót.

Az indulás után megjelenő kattintson 🙆 ikonra az ablak bal felső sarkában, majd a megjelenő menüben válassza az Eszk. Menedzser menüpontot.

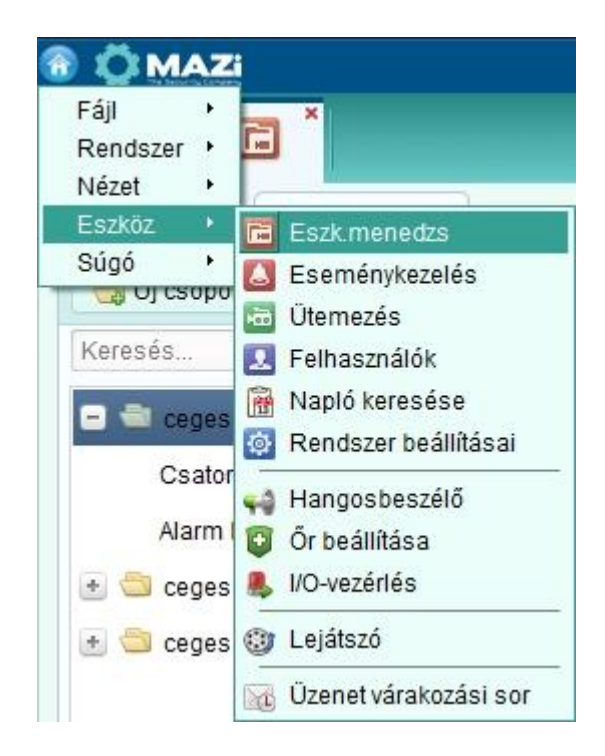

A megjelenő fülön válassza ki a helyi hálózaton elérhető eszközt és kattintson a Hozzáadás gombra. Nem helyi hálózaton levő eszközt szintén a Hozzáadás gombra kattintás után tud a rendszerhez hozzáadni.

|                                                                               |                                                         |                                                                                                    |                                                                                                    |                                                                                                    |                                                                                                    |                                                                                                    |                           | warning new                                                                                                    |                                                                                                    |
|-------------------------------------------------------------------------------|---------------------------------------------------------|----------------------------------------------------------------------------------------------------|----------------------------------------------------------------------------------------------------|----------------------------------------------------------------------------------------------------|----------------------------------------------------------------------------------------------------|----------------------------------------------------------------------------------------------------|---------------------------|----------------------------------------------------------------------------------------------------|----------------------------------------------------------------------------------------------------|
|                                                                               |                                                         |                                                                                                    |                                                                                                    |                                                                                                    |                                                                                                    |                                                                                                    |                           |                                                                                                    |                                                                                                    |
|                                                                               |                                                         |                                                                                                    |                                                                                                    |                                                                                                    |                                                                                                    |                                                                                                    |                           |                                                                                                    |                                                                                                    |
| Eszköz a kezeléshe                                                            | ez (3)                                                  |                                                                                                    |                                                                                                    |                                                                                                    |                                                                                                    |                                                                                                    |                           |                                                                                                    |                                                                                                    |
| 💠 Új eszköz                                                                   | Módosít                                                 | Törlés                                                                                                    | Távoli konfigur                                                                                              | szes fris                                                                                                    |                                                                                                    |                                                                                                    | Szűrő                     |                                                                                                    |                                                                                                    |
| 3ecenév 🔺 🛛                                                                   | IP                                                      | Eszköz gysz.                                                                                                    |                                                                                                    | Erőforrás áll                                                                                                    | HDD-állapot                                                                                                    | Felvétel állapota                                                                                                    | Jelállapot                | Hardver állapot                                                                                                    | Kapcsolat                                                                                                    |
| eges belso 1                                                                  | 192.168.2.197                                           |                                                                                                    | 10100020AAWR431. 102777                                                                                      | 10 🛞                                                                                                    |                                                                                                    | 8                                                                                                    | 0                         | 0                                                                                                    | 0                                                                                                    |
| eges kozeprol 1                                                               | 192.168.0.11                                            | 5 M20101110                                                                                                    | 20130623AAWR431                                                                                              | 2. 🔞                                                                                                    | 0                                                                                                    | 0                                                                                                    | 0                         | 0                                                                                                    | 0                                                                                                    |
| egestav 1                                                                     | 188.36.34.11                                            | M" IN MZC                                                                                                    | 20130823AAWR45                                                                                               | er 🚷                                                                                                    | 0                                                                                                    | 0                                                                                                    | 0                         | 0                                                                                                    | 0                                                                                                    |
|                                                                               |                                                         |                                                                                                    |                                                                                                    |                                                                                                    |                                                                                                    |                                                                                                    |                           |                                                                                                    |                                                                                                    |
| <                                                                             |                                                         |                                                                                                    |                                                                                                    |                                                                                                    |                                                                                                    |                                                                                                    |                           |                                                                                                    |                                                                                                    |
| /<br>Jnline eszköz (9)                                                        |                                                         | Frissités                                                                                                    | 15mp-enként                                                                                                  |                                                                                                    |                                                                                                    |                                                                                                    |                           |                                                                                                    |                                                                                                    |
| )<br>Dnline eszköz (9)<br>Hozzáadás a)                                        | Összes hozzá.                                           | Frissítés                                                                                                    | 15mp-enként<br>Gyári jelsző visszaállítás                                                                    | a                                                                                                    |                                                                                                    |                                                                                                    | Szűrő                     |                                                                                                    |                                                                                                    |
| /<br>Jnline eszköz (9)<br>Hozzáadás a<br>P                                    | I Összes hozzá.<br>Eszközlípus                          | Frissítés                                                                                                    | 15mp-enként<br>Gyári jelsző visszaáliltás<br>j Eszköz gysz                                                   | a                                                                                                    | Hozzáadva                                                                                                    |                                                                                                    | Szűrő                     |                                                                                                    | )                                                                                                    |
| nline eszköz (9)<br>Hozzáadás a<br>P *   E<br>92.0.0.2 N                      | I Összes hozzá.<br>Sszközlípus<br>WH-31IR               | Frissîlés<br>Hálózati infó<br>Port<br>8000                                                                       | 15mp-enként<br>Gyári jelszó visszaáliltás<br>j Eszköz gysz<br>IWH-311R0120131111CCRR                         | a<br>440686650                                                                                                    | Hozzáadva<br>Nem                                                                                                    |                                                                                                    | Szűrő                     |                                                                                                    | )                                                                                                    |
| -<br>Dnline eszköz (9)<br>Hozzáadás a<br>P ▲ [<br>92.0.0.2 N<br>92.168.2.81 S | I Összes hozzá.<br>Eszközlípus<br>WH-31IR<br>3ICH-2020R | Frissîkês<br>Hárdzati infé<br>Port<br>8000<br>8000                                                               | 15mp-enként<br>Gyári jelszó visszaáliltás<br>Eszköz gysz<br>IWH-311R0120131111CCRR<br>SICH-2020R20131113CCWF | a<br>440686650<br>2440647931                                                                                                    | Hozzáadva<br>Nem<br>Nem                                                                                                    |                                                                                                    | Szűrő                     |                                                                                                    | -                                                                                                    |
|                                                                               |                                                         | Újeszköz Módosit     Secenév A IP  ages belso 192.168.2.197  seges közepröl 192.168.0.11  seges tav 188.36.34.11 | Soluz a Nochresinia (c)     Vijeszköz (Módosít Torrés 3ecenév ▲ IP Eszköz gysz.     sges belso 192 168.2.197 | §2.002 a Acebersinez (5)     Módosít Torlés Távoli kontigur Az os 3ecenév ▲ IP Eszköz gysz.      Agos belso 192.168.2.197      xepes közepről 192.168.0.11 Tarmaci rom mözör i südő23A4WR431 | Vý eszköz Módosit Törlés Távoli konfigur Az összes tris      Secenév A IP Eszköz gysz. Erőforás áll      Ages belso 192-168-2.197 TOTTICOLOLIZZAAWR451: 1.1777.70      Secenév 192-168-0.11 Tottics marcinal romazina adalaktivation (2004)     Seges közepről 192-168-0.11 Tottics marcinal romazina adalaktivation (2004)     Secenév 188-36-34.11 Ministria marcinal főlez 1308/23AAWR451 | Wijeszkóz Módosít Torlés Távoli kontigur Az összes fris      Secerév A IP Eszköz gysz. Erőforrás áll HDD-állapot      ages belso 192.168.2.197 | Sotuci a necetrismicz (s) | Sozural Accelesities (s)            Módosit         Toriés         Távoli konfigur         Az összes tris            Szürő            Szürő            Szürő            Szürő            Szürő            Szürő            Szürő            Szürő            Szürő               Felvétel állapot            Jelszköz gysz.            Erőforrás áll            Pelvétel állapot               Szürő </td <td>Instruction of necessary and the effective of the effective of the effect</td> | Instruction of necessary and the effective of the effective of the effect |

Fontos: Megjelenítéshez a Csoport fülön az eszközöket új vagy már meglévő csoportba kell importálni. Felvételkor a Csoportba foglalás opciót választva nem kell külön még csoportba foglalni azt.

|                                                                                                | Új                                          |           | ×      |
|------------------------------------------------------------------------------------------------|---------------------------------------------|-----------|--------|
| Üzemmód hozzáadása:                                                                            | -szegmens 🔿 IP szerver                      |           | HIDDNS |
| <ul> <li>Offline eszköz hozzá</li> <li>Becenév:</li> <li>Cím:</li> </ul>                       | MAZIADVR 8<br>192.168.2.155                 |           |        |
| Port:<br>Felhasználónév:                                                                       | 8000<br>admin                               |           |        |
| Letező<br>✓ Csoportba foglalás<br>Alfitsa be az ocakéznévet cs<br>csatolt összes csatornát a o | oportnévként és adja hozzá az<br>soporthoz. | eszközhöz |        |
|                                                                                                |                                             | Új        | Mégsem |

A megjelenítéshez menürendszerben kattintson a Fő nézet menüpontra a megjelenítési ablak megnyitásához.

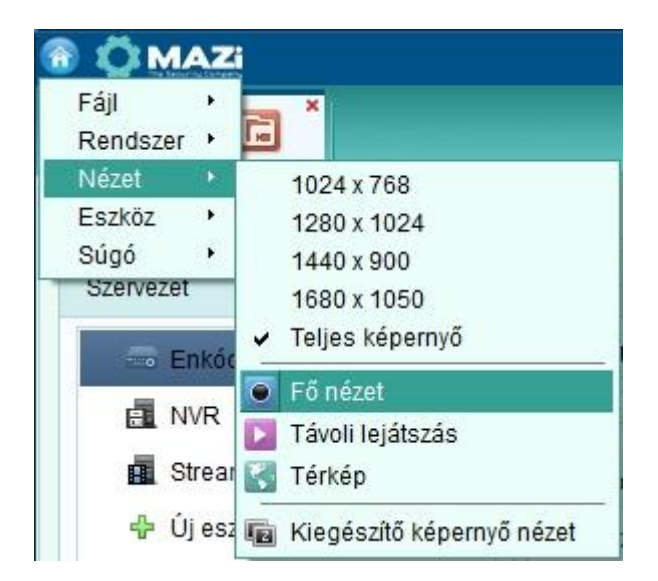

A megjelenő ablak baloldali listájában kattintson 2x a megjeleníteni kívánt DVR nevére.

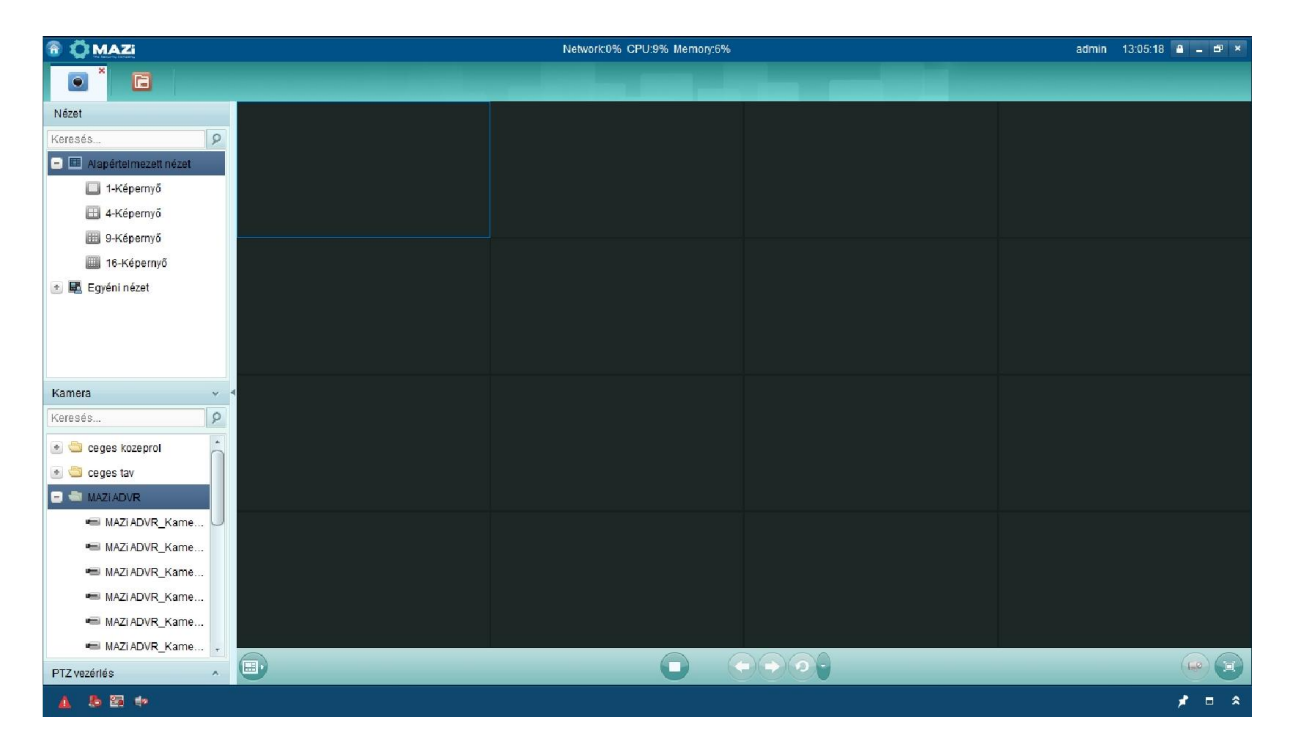

#### 5.3 Csatlakozás Mobil kliensen keresztül

A sikeres csatlakozás érdekében a Szerver és RTSP port részére a megfelelő átirányításokat be kell állítani a routerben.

#### Andoid OS

A Google Play áruházból töltse le és telepítse a **Guarding Expert** vagy a **Guarding Expert HD** programot.

#### iPhone / iPad

Az App Store áruházból töltse le és telepítse a **Guarding Expert** vagy a **Guarding Expert HD** programot.

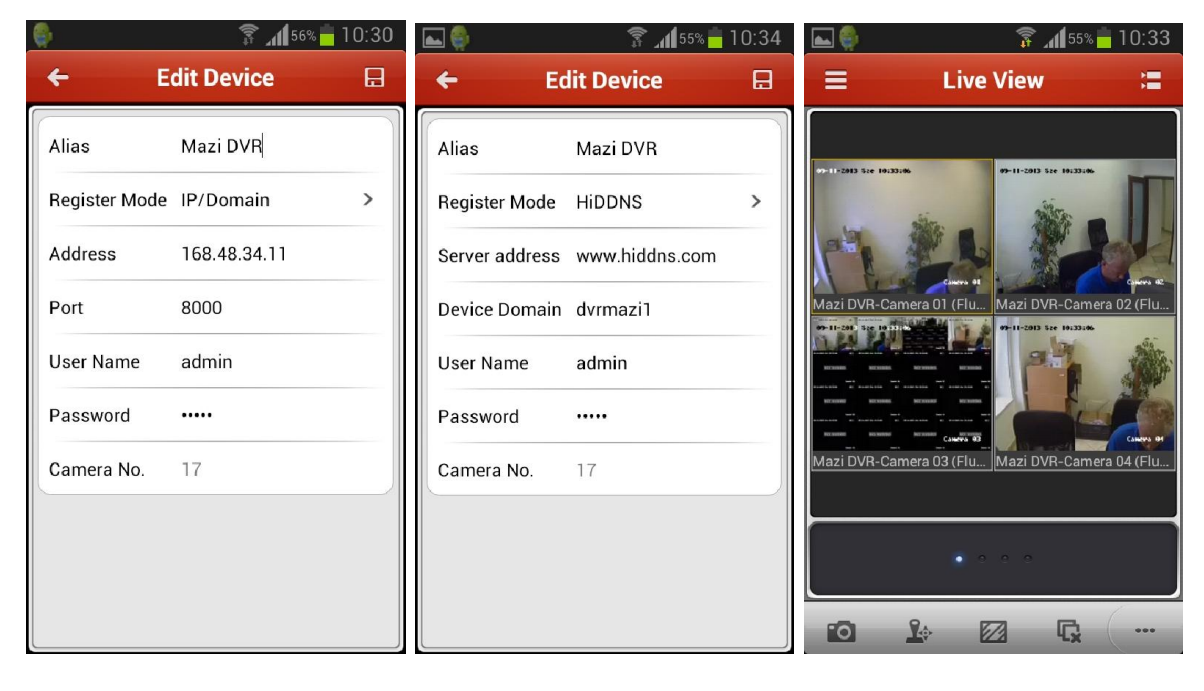

IP/Domain alapú csatlakozás. A porthoz a DVR-en beállított Szerver portot kell megadni. Ingyenes HiDDNS (gyártó által biztosított ingyenes DDNS szolgáltatás) alapú csatlakozás Élőképes megjelenítés

A mobil kliens programokon keresztül lehetőség van élőképes betekintésre, kétirányú audió kommunikációra, 1 kamerás visszajátszásra valamint típustól függően a relé kimenetek távolról történő be- és kikapcsolására is.

# • Melléklet: Javasolt HDD típusok:

| Seagate   |                  |                 |
|-----------|------------------|-----------------|
| Kapacitás | HDD Model        | Firmware verzió |
| 3T        | ST3000VX000-9YW1 | mind            |
|           | ST2000VX000-9YW1 | mind            |
|           | ST2000VX002-1AH1 | mind            |
| 2T        | ST2000VM003-1CT1 | mind            |
|           | ST1000VM002-9ZL1 | mind            |
|           | ST31000322CS     | mind            |
|           | ST1000VX000-9YW1 | mind            |
| 1T        | ST31000526SV     | mind            |
|           | ST3500410SV      | mind            |
| 500G      | ST3500411SV      | mind            |
|           | ST3250312CS      | mind            |
|           | ST3250310SV      | mind            |
| 250G      | ST3250820SV      | mind            |
| WD        |                  |                 |
| Kapacitás | HDD Model        | Firmware verzió |
| 2T        | WD20EURS-63S     | mind            |
| 1T        | WDC WD10EVDS-63U | mind            |
| 500G      | WD5000AVVS-6     | mind            |
| Hitachi   |                  |                 |
| Kapacitás | HDD Model        | Firmware verzió |
| 2T        | Hitachi HUA72202 | mind            |
| Samsung   |                  |                 |
| Kapacitás | HDD Model        | Firmware verzió |
| 2T        | SAMSUNG HD204UI  | mind            |
| ТОЅНІВА   |                  |                 |
| Kapacitás | HDD Model        | Firmware verzió |
| 3Т        | DT01ABA300V      | mind            |
| 2T        | DT01ABA200V      | mind            |
| 1T        | DT01ABA100V      | mind            |

Alapértelmezett gyári beállítások:

| IP cím       | 192.0.0.64      |  |
|--------------|-----------------|--|
| Maszk        | 255.255.255.0   |  |
| Átjáró       | nincs beállítva |  |
| DNS          | nincs beállítva |  |
| DHCP         | engedélyezett   |  |
| Szerver port | 8000            |  |
| HTTP port    | 80              |  |
| RTSP port    | 554             |  |